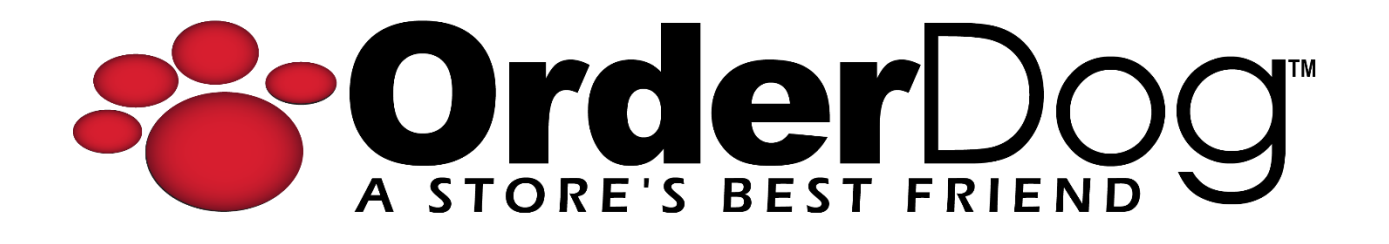

## **Completing a Return without a Receipt**

User Guide > Transactions

| £ LOGOUT Jim-<br>Jane Doe<br>Standard | Bob Walton                                      | Ę.                             | CC 21-059                                        | Lane 5 Batch 164                | 03/21/2024<br>01 # or Custo | ↑ номе | C SYNC    |           |
|---------------------------------------|-------------------------------------------------|--------------------------------|--------------------------------------------------|---------------------------------|-----------------------------|--------|-----------|-----------|
| Description<br>Shampoo Lemon          | Qty<br>1                                        | Price<br>\$13.90 T             | Total<br>\$13.90                                 | Avalon Organics<br>Shampoo Lemo | n                           |        |           | \$13.90   |
|                                       |                                                 |                                |                                                  | 654749351055                    |                             |        |           |           |
| # Items Sold<br>1                     | Total Disco<br>Subtotal Non Tax<br>Subtotal Tax | iunts<br>kable<br>Tax<br>Total | \$0.00<br>\$0.00<br>\$13.90<br>\$1.15<br>\$15.05 |                                 | 1                           |        |           | -         |
|                                       | PAY \$15.05                                     | 5                              |                                                  | Change Price                    | Remove It                   | tem    | Cancel Tr | ansaction |

1. First, enter or scan the product(s) being returned, and add a customer if needed.

2. Next, tap the "Menu" button in the top-right corner. Tap on "Return Without Receipt" in the drop-down menu.

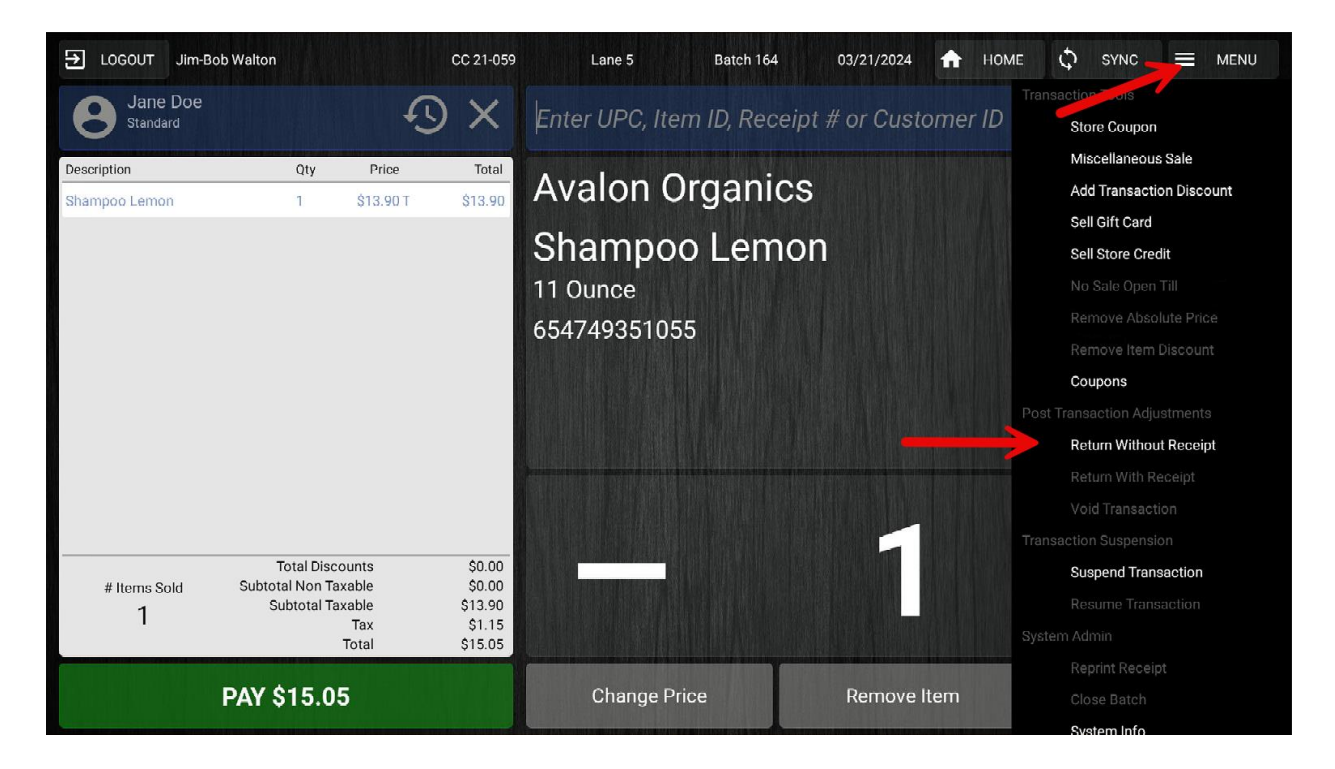

3. The green "Pay" button will now have changed to a red "Refund" button. Tap the red "Refund" button to continue.

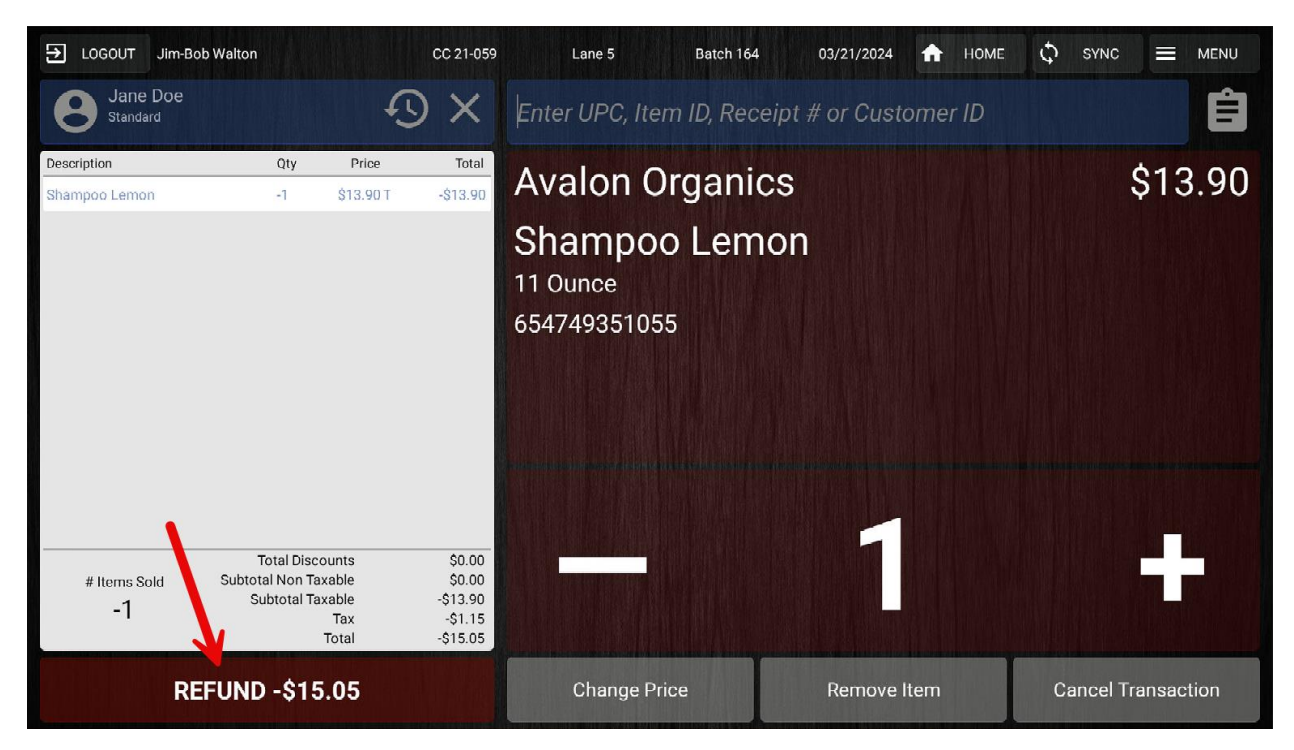

4. Complete the return by selecting the desired tender type(s).

| EUGOUT Jim-Bob Walton                              | CC 21-059                                                         | Lane 5      | Batch 164 | 03/21/2024                 | 🕇 НОМЕ         | 🗘 SYNC 🗮 MENU |  |
|----------------------------------------------------|-------------------------------------------------------------------|-------------|-----------|----------------------------|----------------|---------------|--|
| Jane                                               | Select Tender Type                                                |             |           |                            |                |               |  |
| \$0.00<br>Store Credit<br>Subtotal<br>Tax<br>Total | <b>100.00</b><br>Reward Points<br>-\$13.90<br>-\$1.15<br>-\$15.05 | Credit Card |           |                            | Debit Card     |               |  |
| Balance Due:                                       | -\$15.05                                                          | Cas         | Sh        | Check                      | EBT Card       | Store Credit  |  |
|                                                    |                                                                   | Coup        | Don (No   | Gift Card<br>n-Integrated) | Bottle Deposit | Reward Points |  |
| Return t                                           | to Sale                                                           |             |           |                            |                |               |  |

5. Give the change due if needed and select a receipt option to complete the transaction.

| EUGOUT Jim-Bob Walton                  | CC 21-059           | Lane 5 | Batch 164<br>Customer Email A | 03/21/2024<br>Address: | 🔒 номе | с 🗘 сулс   |  |
|----------------------------------------|---------------------|--------|-------------------------------|------------------------|--------|------------|--|
| Cash<br><b>\$2</b> .                   | Back<br>00          |        |                               |                        |        |            |  |
| Subtotal<br>Tax                        | -\$13.90<br>-\$1.15 |        | Select Receip                 | ot Option:             |        |            |  |
| Total<br># Items<br>-1                 | -\$15.05<br>Sold    |        | Email and Print               | Email On               | ly     | No Receipt |  |
| ***Customer Savings Today***<br>\$0.00 |                     |        |                               | Print Only             |        |            |  |
|                                        |                     |        |                               |                        |        |            |  |

YOU'RE DONE!

If you have any questions or concerns regarding this tutorial, or any other inquiries, please feel free to contact us at:

Email: <a href="mailto:support@orderdog.com">support@orderdog.com</a>

Call: 1-866-673-3736

Our hours: 8 AM - 6 PM CST

Monday – Friday

After Hours Support Available

Visit our website for more tutorials and resources: <u>https://orderdog-inc.kayako.com/</u>

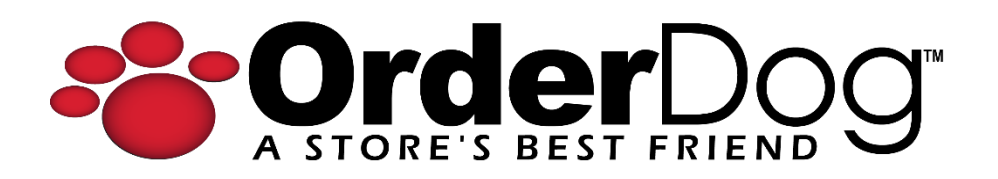